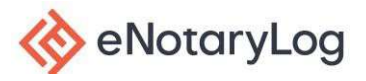

When entering the notary room, if the signer or notary experiences any audio/video difficulties, they should first check the privacy and security settings in their web browser to ensure the speaker, camera and microphone are set to allowed for the eNotaryLog platform. The example below is for Chrome. Click the 3 dots in the upper right-hand corner of the web browser, then select Settings in the menu bar.

| $\epsilon \rightarrow C \ rac{1}{2}$ abc_123_notary_service.app.sandbox.notary.sh/sign/e1c77       | 3d1-c62e-4047-9622-625a7821b04e?orgToEnl=false&nsId=3784                                                                                                    | • • Q @ ☆                                                              | ) 🛛 🗯 🖬 🙆 🗄                        |
|----------------------------------------------------------------------------------------------------|----------------------------------------------------------------------------------------------------|------------------------------------------------------------------------|------------------------------------|
| S Mailinator M YOPmail M Gmail ⊗ Sandbox ⊗ eNotaryLog Live > Salesf<br>⊗ eNotaryLog   ⊗ avointyLog | orce 🚸 Projects - Jira 🚸 eNL Service Desk 🗼 Aspire1 Sprint Board                                                                                                    | New tab<br>New window<br>New Incognito windo                           | Ctrl+T<br>Ctrl+N<br>w Ctrl+Shift+N |
| Notary Public State of   HH123456     TEST NOTARY     INTARY     JOHN SMITH                        |                                                                                                    | History<br>Downloads<br>Bookmarks<br>Google Password Mar<br>Extensions | Ctrl+J<br>nager <b>New</b>         |
|                                                                                                    | APPENDIT OF FORCED SOUTHING STATE OF FORCED SOUTHING STATE OF SOLULI DEFORM THE SOLULI SOUTHING SOUTHING SOUTHING SOUTHING SOUTHING STATES SOUTHING SOUTHING       | Zoom                                                                   | - 67% + []                         |
|                                                                                                    |                                                                                                    | Print Ctrl+P<br>Cast<br>Find Ctrl+F<br>More tools ►                    |                                    |
|                                                                                                    |                                                                                                    | Edit                                                                   | Cut Copy Paste                     |
|                                                                                                    |                                                                                                    | Settings<br>Help                                                       |                                    |
|                                                                                                    | Section 2     Section 2              |                                                                        |                                    |
| SIGNER                                                                                             | SECOND AD SECOND Is when yet as the unique about yet the <u>second second </u> |                                                                        |                                    |
|                                                                                                    | Commission Expires:                                                                                                    |                                                                        |                                    |
|                                                                                                    |                                                                                                    |                                                                        |                                    |

Next select Privacy and security on the left-hand menu bar.

| 0 | Settings               | Q Search settings                   |          |
|---|------------------------|-------------------------------------|----------|
| ÷ | You and Google         | You and Google                      |          |
| Ê | Autofill and passwords | Admin aNotand og                    |          |
| 0 | Privacy and security   | Syncing to enotarylog.org@gmail.com | Turn off |
| Ø | Performance            | Sync and Google services            | •        |
| ۲ | Appearance             | Manage your Google Account          |          |
| Q | Search engine          | Customize your Chrome profile       | •        |
|   | Default browser        |                                     |          |
| Ċ | On startup             | Import bookmarks and settings       | •        |
| _ |                        |                                     |          |

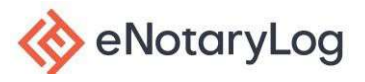

In the window, choose Site settings.

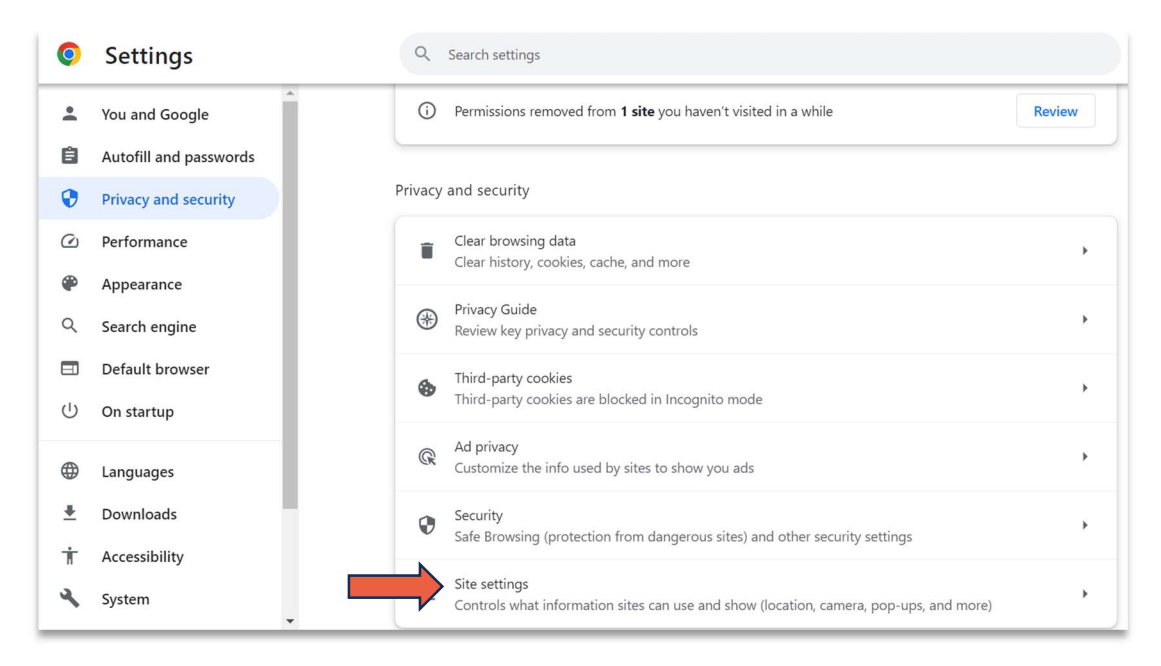

Next, select View permissions and data stored across sites.

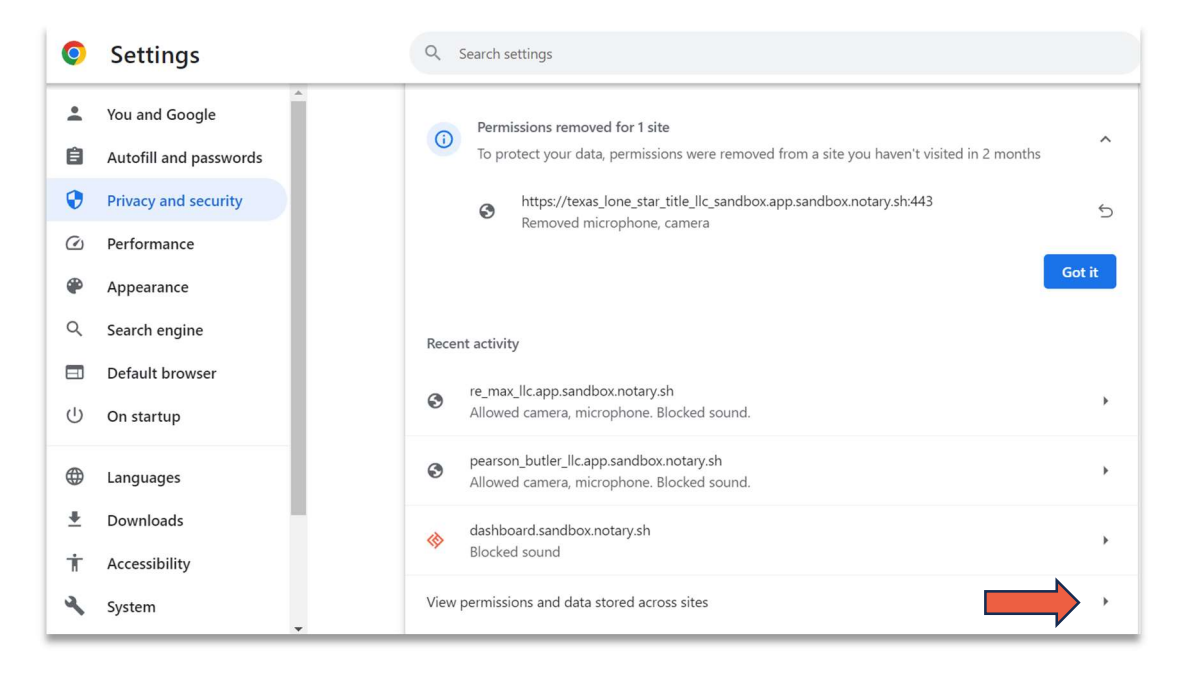

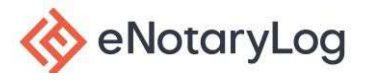

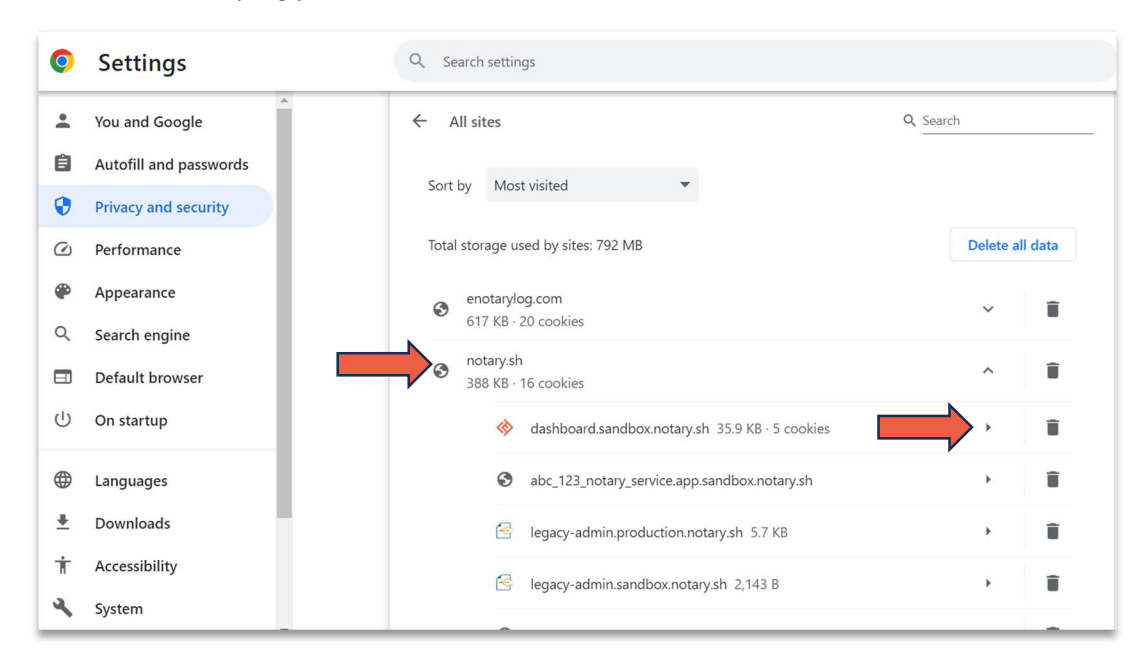

Select the eNotaryLog platform site and the arrow across from the website.

Make sure all pulldowns for Camera, Microphone, Sound and Site Access are set to Allow. Any settings not set to Allow should be corrected.

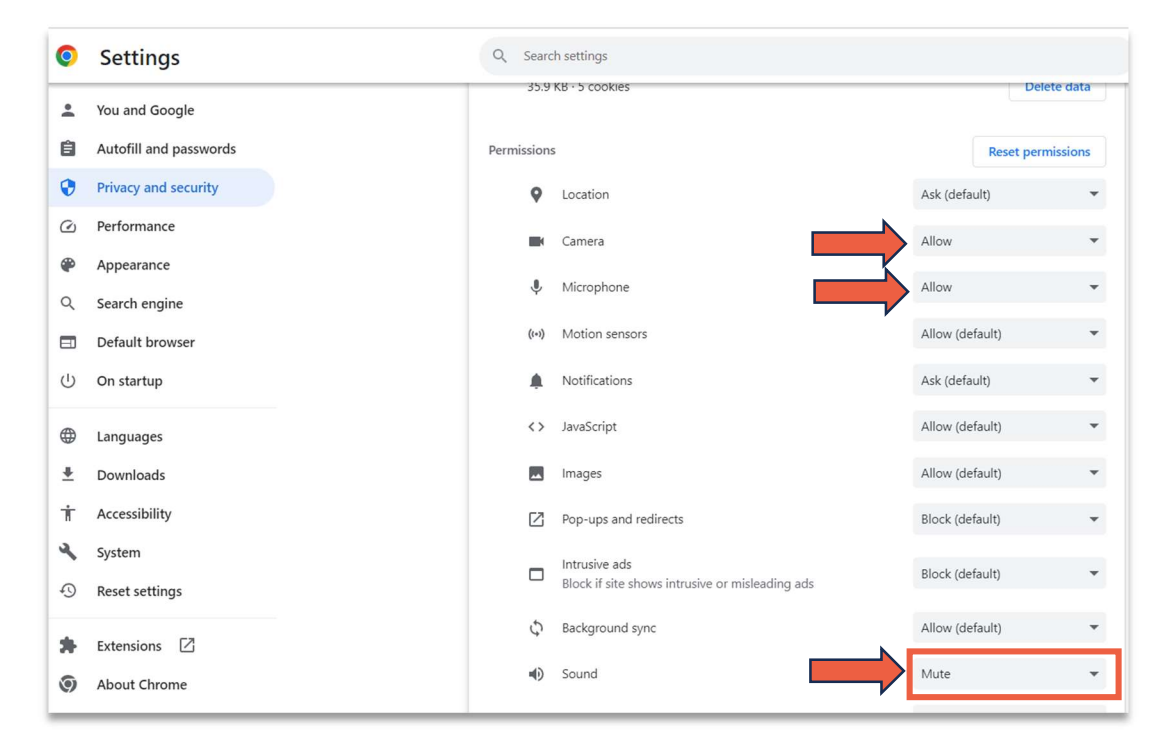

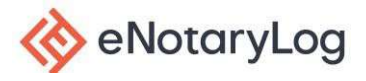

Once updated, the screen will display a blue Reload button. Select **Reload** to update the browser. Your system should now be functioning properly, and you can continue with your notary session.

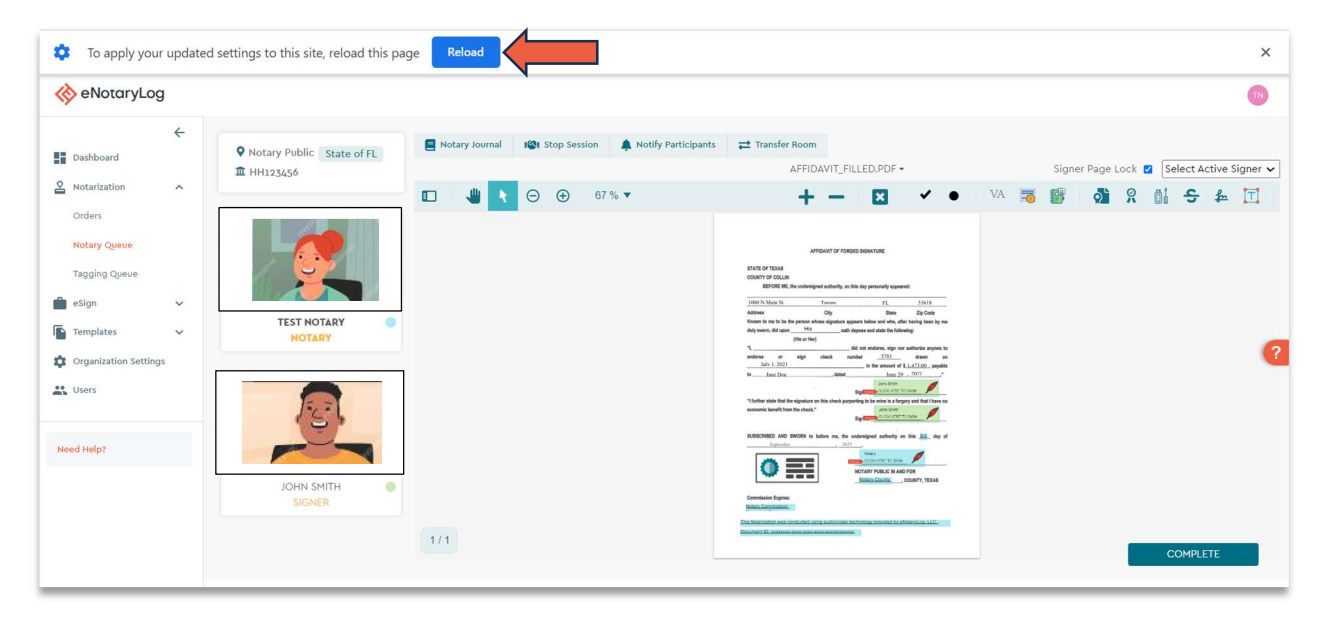